KOLLMORGEN

Because Motion Matters™

## VIEWEING AKD'S ALARMS ON THE AKI HMI THROUGH PDMM CONTROLLER

#### Overview

To view the AKDs alarms on the HMI AKI is necessary to register all alarms of each drive in the HMI *Alarm Server* and insert code in the PLC source program. This document teaches the use of import tables and PLC source program to facilitate the implementation of alarms in the control project.

### Importing the alarm program to the PLC

The *Alarm.xk5* file contains the code needed to display all alarms for one AKD drive in the HMI. To import the program right click in *Programs* and select *Import* as shown below.

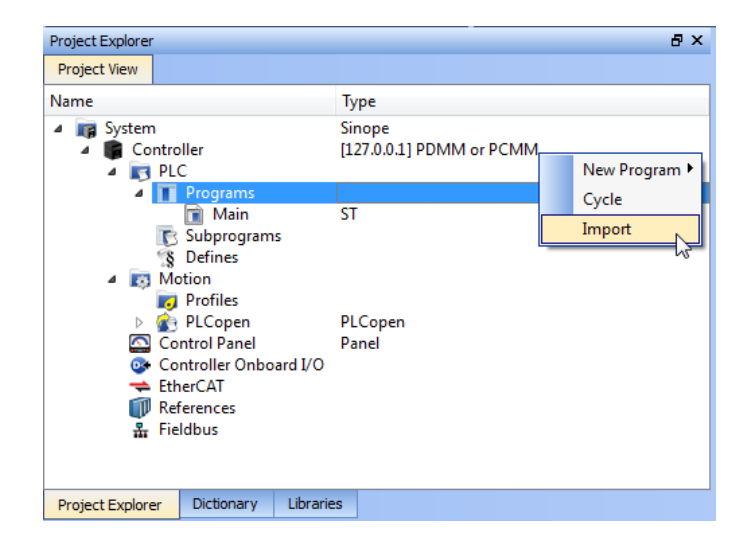

Select the Alarm.xk5 program and click Open.

In the *Project Explorer* double-click in *Alarm* to open the source code of the imported program. Click in *Dictionary* and expand the *Alarm* item.

### KOLLMORGEN

Because Motion Matters<sup>™</sup>

| Kollmorgen Automation Suite Integrated Development Environment - [Alarm]                                                                                                    |                                                                                                    |  |  |  |  |  |
|----------------------------------------------------------------------------------------------------|----------------------------------------------------------------------------------------------------|--|--|--|--|--|
| ■, <u>F</u> ile <u>E</u> dit <u>V</u> iew <u>T</u> ools <u>W</u> indow <u>H</u> elp                                                                                                    |                                                                                                    |  |  |  |  |  |
| : 🕒 🍲 💾 🚔 🖎 🕋 🎮 🔛 🔛 🖓 🐻 🔃 : 🛠 🐻 😥 🖄 🤽 🖄 🖄 🖉 🗸 🔍 🗸 😳 🗸 😳 : 🔉 : 🚛 ד ד ד ד 🕅 🕀 💮 🕀                                                                                                    |                                                                                                    |  |  |  |  |  |
| Dictionary 8 ×                                                                                                    | Alarm                                                                                                    |  |  |  |  |  |
| Controller:PLC   Track Selection Variables Enums Bit Fields                                                                                                    | //Lê a falha do drive do eixo 1   Read Axis 1 fault<br>Inst_MCFB_AKDFault( Axis1);<br>AVDI-LL NUM := Lost MCFB_AVDFault_FaultNumber;         |  |  |  |  |  |
| Name     Type     Dim.     KVB     Init       Image: State of the state of the state o | <pre>// Reconhecimento dos alarmes   Alarm Acknowledgment On Ack_Alarms do     MC_ResetError( Axis1);     Ack_Alarms := False; End_do;</pre> |  |  |  |  |  |
| TII      Project Explorer      Dictionary      Libraries                                                                                                    |                                                                                                    |  |  |  |  |  |
|                                                                                                    | (1,10)                                                                                                    |  |  |  |  |  |

In the program line 2 we have an instance of *MCFB\_AKDFault* block. This block collects and provides the fault information entered in the block input parameter (Axis1 this example). The FAULT output becomes *TRUE* when the selected drive enters a fault state. The fault number returned by *FaultNumber* output is the same number as the drive AKD shows on its display. This block comes with missing information about its instance in the *Dictionary* when we import the program, so you must manually enter it. To do so click the *Libraries* tab and drag and drop the function, dropping it within the *Alarm* program source code as shown below:

| 🔍 Kollmorgen Automation Suite Integrated Development Environment - [Alarm*]                                                                                                    |          |                                                                                                    |  |  |  |  |
|----------------------------------------------------------------------------------------------------|----------|----------------------------------------------------------------------------------------------------|--|--|--|--|
| 🜉 <u>F</u> ile <u>E</u> dit <u>V</u> iew <u>T</u> ools <u>W</u> indow <u>H</u> elp                                                                                                    |          |                                                                                                    |  |  |  |  |
| : 🖪 🖕 💾 🗮 🔍 🗂 🎮 🔛 😭 🛍 🖓 💽 : 🛠 🔜 😥 🚱 :                                                                                                    | 🕱 🛎 📩    | Q ≠ Q : ¾ : ¾ ¾ i ແ → ₩ ₽ ₽ ₽                                                                                                    |  |  |  |  |
| Libraries                                                                                                    | ₽×       | Alarm*                                                                                                    |  |  |  |  |
| Function Blocks Controls Properties                                                                                                    |          |                                                                                                    |  |  |  |  |
| Name     Description            (All)             (All)             (Project)             Field Bus             Kollmorgen UDFBs             PLC             Motion/Pipe Network             Motion/PLCopen             Drive Fault Reporting             AKD Drive Fault Reporting |          | <pre>//Lê a falha do drive do eixo 1   Read Axis 1 fault<br/>Inst_MCFB_AKDFault( Axis1);<br/>AKD1 AL NUM := Inst_MCFB_AKDFault.FaultNumber;<br/>Inst_MCFB_AKDFault1( Axis(*11b:AXIS_REF*) )<br/>// Reconhecimento dos alarmes   Alarm Acknowledgment<br/>On Ack_Alarms do<br/>MC_ResetError( Axis1);<br/>Ack_Alarms := False;<br/>End_do;</pre> |  |  |  |  |
| MCFB_AKDFault AKD drive fault                                                                                                    | /e fault |                                                                                                    |  |  |  |  |
| Homing     Jog     Tension Control     Motion/Common                                                                                                    | Taul     | ۲ 📃                                                                                                    |  |  |  |  |
| Project Explorer Dictionary Libraries                                                                                                    |          | (44,4)                                                                                                    |  |  |  |  |

**KOLLMORGEN** 

Because Motion Matters<sup>™</sup>

| Kollmorgen Automation Suite Integrated Development Environment - [Alarm*]          | Contraction 171                                                                    |  |  |  |  |  |  |
|------------------------------------------------------------------------------------|------------------------------------------------------------------------------------|--|--|--|--|--|--|
| 📕 <u>F</u> ile <u>E</u> dit <u>V</u> iew <u>T</u> ools <u>W</u> indow <u>H</u> elp |                                                                                    |  |  |  |  |  |  |
| : 🕒 🍲 💾 🚔 💁 🕋 🗶 🍋 🕼 🔝 🕼 💽 : 🛠 🔜 😥 🖄 🤽 💁 🖉 - ⊙ : 🏡 : 3, 3, 3 : 1 → → ⊕ ⊕ ⊕          |                                                                                    |  |  |  |  |  |  |
| Dictionary 🗗 🗙                                                                     | Alarm*                                                                             |  |  |  |  |  |  |
| Controller:PLC   Track Selection Variables Enums Bit Fields                        | //Lê a falha do drive do eixo 1   Read Axis 1 fault<br>Inst_MCFB_AKDFault( Axis1); |  |  |  |  |  |  |
| Vame Type Dim. KVB Init                                                            | Inst MCFB AKDFault1 ( Axis(*lib:AXIS REF*) ) 5                                     |  |  |  |  |  |  |
| 🗄 📭 Global variables                                                               | // Reconhecimento dos alarmes   Alarm Acknowledgment                               |  |  |  |  |  |  |
| Retain variables                                                                   | On Ack_Alarms do                                                                   |  |  |  |  |  |  |
|                                                                                    | MC_ResetError(Axis1);                                                              |  |  |  |  |  |  |
|                                                                                    | ACK_Alarms := False;                                                               |  |  |  |  |  |  |
|                                                                                    |                                                                                    |  |  |  |  |  |  |
| ACK_AIarms BOOL 3                                                                  |                                                                                    |  |  |  |  |  |  |
|                                                                                    |                                                                                    |  |  |  |  |  |  |
|                                                                                    |                                                                                    |  |  |  |  |  |  |
|                                                                                    |                                                                                    |  |  |  |  |  |  |
|                                                                                    |                                                                                    |  |  |  |  |  |  |
|                                                                                    |                                                                                    |  |  |  |  |  |  |
|                                                                                    |                                                                                    |  |  |  |  |  |  |
| Project Explorer Dictionary Libraries                                              | (44,4)                                                                             |  |  |  |  |  |  |

Note that the instance of default in MCFB\_AK Dictionary changed from red to black [1].

If there is more than one axis you can use the *Inst\_MCFB\_AKDFault1* [5] block to get the alarms for the additional axis.

The variable AKD1\_AL\_NUM [2] receives from the FaultNumber output from Inst\_MCFB\_AKDFault block the value corresponding to the active alarm number or 0 if there are no active alarms in *Axis1* axis. For additional axes it is necessary to declare a variable for each additional axis. These variables are the type *DINT* and should have marked KVB field.

#### Important!

If the KVB field is not marked the variable will not be available for use in the HMI!

If there are no more axes, delete the text [2] program and the instance in the Dictionary [4].

The variable *Ack\_Alarms* [3] will be used in the HMI to reset the alarms.

### KOLLMORGEN

Because Motion Matters<sup>™</sup>

A coluna *DataConnection* recebe a variável/tag que contém o valor do alarme. Para o primeiro eixo usamos *Tags.Alarm\_\_AKD1\_AL\_NUM* e para os eixos seguintes "*Tags.Alarm\_\_*" e o nome escolhido para a variável/tag declarado no *Dictionary* do PLC.

A coluna *ExpressionName* fica em branco. Todas as colunas *ComparerType* ficam com valor *EqualTo*. A coluna *TriggerValue* tem o valor que será comparado ao tag. Desta forma se o tag especificado em *DataConnection* tiver o valor correspondente ao número do alarme ativo e ele for igual ao valor descrito pela coluna *TriggerValue* a IHM mostrará o texto descrito pela coluna *Text*. Todas as outras colunas devem ser ajustas conforme a especificação do projeto.

### Preparing the table for import

Select the worksheet that have the desired language and delete the others.

### Only if more than one axis:

In the chosen spreadsheet, the column *Name* contains a sequence name for the organization. There are 200 entries for each axis, so for a second axis the last entry will be *Alarm0400*.

The *Text* column contains the text that appears on the HMI with the occurrence of the alarm. Copy and paste the column itself by changing the text "*AKD1* ..." to "... *AKDx*..." according to the drive number.

The *DataConnection* column receives the variable/tag that contains the value of the alarm. For the first axis use *Tags.Alarm\_\_AKD1\_AL\_NUM* and the following axes "*Tags.Alarm\_\_*" and the name chosen for the variable / tag declared in the PLC *Dictionary*.

The *ExpressionName* column stays in blank. All rows of *ComparerType* column are *EqualTo* value. The *TriggerValue* column has the value to be compared to the tag. Thus if the specified tag in *DataConnection* have the value corresponding to the active alarm number and it is equal to the value described by *TriggerValue* column HMI will show the text described by the column *Text*. All other columns should be adjusted according to the project specification.

### Importanto a tabela na IHM

The Alarm Server tab contains the data of all alarms that the HMI displays. To view it click Alarm Server [1] and a new tab will open:

KOLLMORGEN

Because Motion Matters<sup>™</sup>

| 🗷   🚽 🧉 - 😢 🕨 📔 Kollmorge                      | en Visualization Builder <sup>24</sup> 2:10 - AKI_07_CDA                                                                                                    |                                |
|------------------------------------------------|----------------------------------------------------------------------------------------------------|--------------------------------|
| Home Project System                            | m Insert View Dynamics                                                                                                    | 0                              |
| Paste<br>↓ Cut Lia Copy Add Screen   Clipboard | Delete Screen     Delete Screen     Tag / Screen     Tag / Screen     Tag / Screen | v m<br>ip5 v<br>v Name         |
| Project Explorer 🗸 🕈 🗙                         | Screen1 × Alarm Server ×                                                                                                    | Property Grid 🔹 म 🗙            |
| Screens (1)                                    | Alarm Server                                                                                                    | Search 🔎 Þ 🔻 🔜 🗖 d             |
| Screen1                                        | Home 2<br>Add • Delete Settings Show Selection • Import •                                                                                                    |                                |
|                                                | Derault                                                                                                    |                                |
| Europians (4)                                  |                                                                                                    |                                |
| Alarm Server 1                                 | n Server                                                                                                    |                                |
| Security                                       |                                                                                                    |                                |
| Tags +                                         | Design Script Tags used: 1                                                                                                    | Property 🔊 Object Br 🏢 Compone |

Click in Import [2] to import the table prepared in the previous step.

In the *Import Alarms* window, you have to select *Excel file* in *Import Module* [1] and in [2] select the table.

| Import Alarms                          |           | ×             |
|----------------------------------------|-----------|---------------|
| Import module: 1                       | Filename: | 2             |
| Excel file •                           |           |               |
| More                                   |           | 15            |
| Column separator: Import start at row: |           |               |
| Comma - 1                              |           |               |
| _                                      |           |               |
|                                        |           |               |
|                                        |           |               |
|                                        |           |               |
|                                        |           |               |
|                                        |           |               |
|                                        |           |               |
|                                        |           |               |
|                                        |           |               |
| Save mapping as import module          |           | Import Cancel |

Click Import when the wizard has finished loading the table.

### KOLLMORGEN

Because Motion Matters<sup>™</sup>

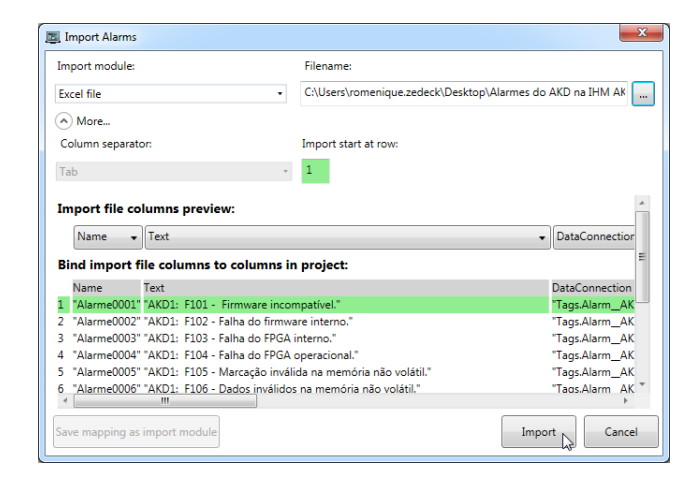

Select the All Items option and click OK

| Select Alarms                                                                                                    |        |
|----------------------------------------------------------------------------------------------------|--------|
| <ul> <li>All Items</li> <li>Alarme0001</li> <li>Alarme0002</li> <li>Alarme0003</li> <li>Alarme0003</li> <li>Alarme0004</li> <li>Alarme0005</li> <li>Alarme0006</li> <li>Alarme0007</li> <li>Alarme0008</li> <li>Alarme0009</li> <li>Alarme0010</li> <li>Alarme0010</li> <li>Alarme0011</li> <li>Alarme0012</li> <li>Alarme0013</li> <li>Alarme0014</li> <li>Alarme0014</li> <li>Alarme0015</li> <li>Alarme0016</li> <li>Alarme0017</li> </ul> |        |
| 0K                                                                                                    | Cancel |

If the import is completed successfully the following message will show:

| ſ | Import Result                                                                                                    |
|---|----------------------------------------------------------------------------------------------------|
|   | Import was completed. Some items were changed, overwritten or skipped.<br>View log for more information.<br>Imported items: 200 / 200 |
|   | OK Log                                                                                                    |

KOLLMORGEN

Because Motion Matters<sup>™</sup>

#### Creating a button to reset the alarms

For a button on the HMI to acknowledge and reset the drive alarms you must create a button to do both actions. First disable the default buttons of the *Alarm Viewer* by clicking on it and *General*. Uncheck the button items as shown below:

| E                    |       |         |                     |                   | -          |           | Properties       | Kollmorgen Visualization Builder <sup>™</sup> 2.10 - AKI_07_CDA |                     |
|----------------------|-------|---------|---------------------|-------------------|------------|-----------|------------------|-----------------------------------------------------------------|---------------------|
| -                    | Home  | Project | System              | Insert            | View [     | ynamics ( | General          |                                                                 |                     |
| Position             | Right | • [     | Enable Con          | text Menu         |            | 7         | Show S           | ummary                                                          | Show Column Headers |
| Acknowledge Selected |       | lected  | Clear I<br>Filter I | Info<br>Day/Dauce | Configure  | e Filter  | Max Numb         | er of Rows 100                                                  |                     |
| Buttons              |       |         |                     | Column            | s Settings |           | Display Settings |                                                                 |                     |

Then create a button and in its actions configure as shown below:

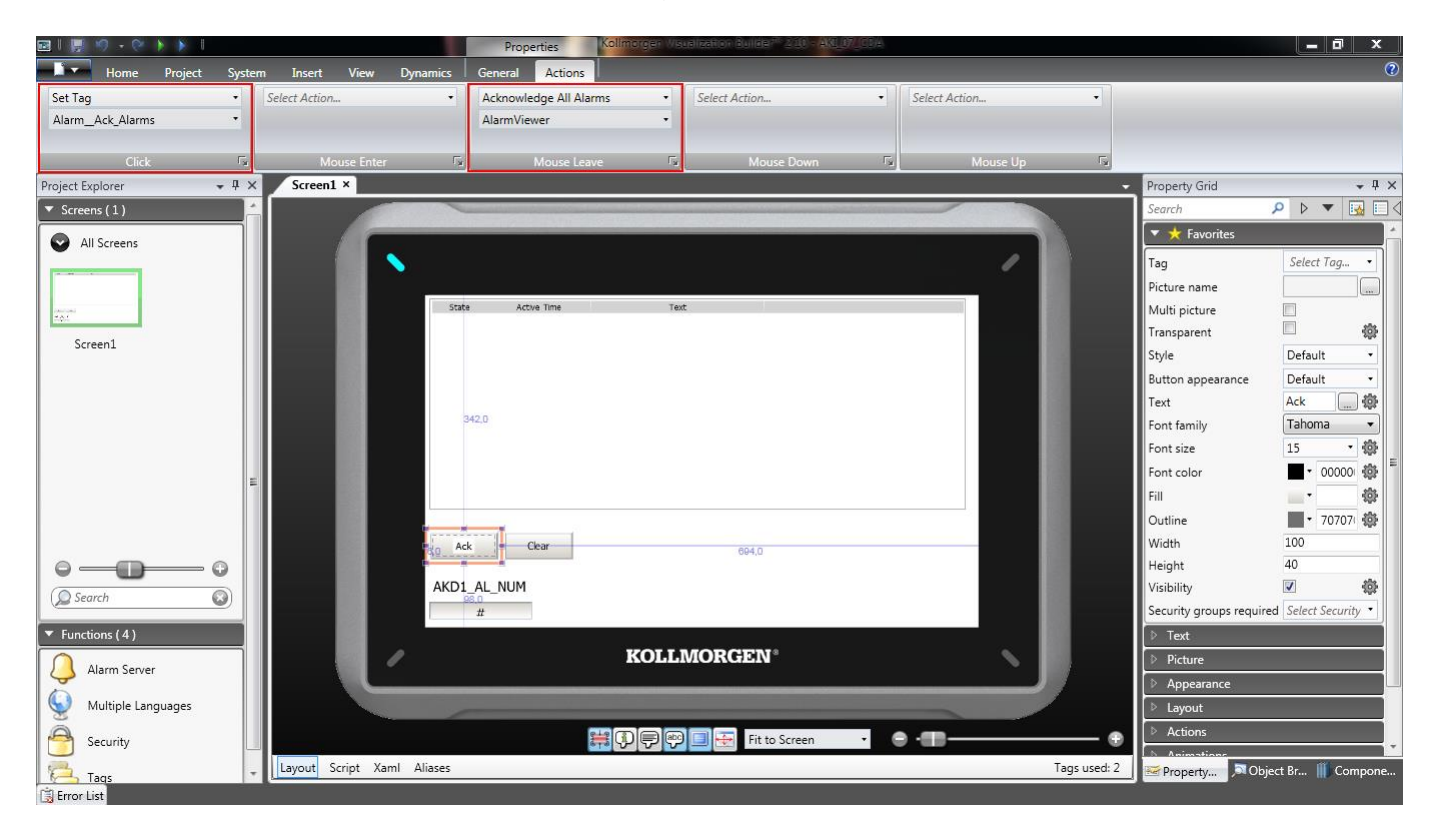